# **Quick-Start Guide**

# INSTEON<sup>™</sup> Thermostat Adapter, Totaline<sup>™</sup> / Venstar<sup>™</sup>

Model: #2441V

### Introduction

The INSTEON Thermostat Adapter adds remote control and monitoring to 3 models of Totaline / Venstar brand thermostats. It simply plugs into the bottom of compatible thermostats and communicates via INSTEON RF giving you wireless remote control and monitoring from anywhere in your home, or the world.

#### The 3 compatible models are:

```
1-Day Programmable Venstar Thermostat (30410A)
```

- 7-Day Programmable Venstar Thermostat (30411A)
- 7-Day Programmable Dual-Fuel Venstar Thermostat (30412A)

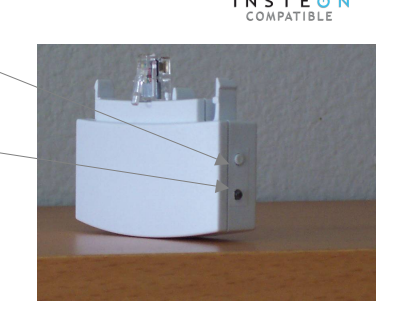

Button

LED

**INSTEON Thermostat Adapter** 

×

### Installation

1) Simply plug the INSTEON Thermostat Adapter into the jack on the bottom of your thermostat *The green LED will turn on* 

### **Un-Install**

- 1) Open the front "cover" of the thermostat by gently pulling the right edge of the cover towards you
- 2) While pressing firmly on the small round button (center, bottom of thermostat) pull down gently on the INSTEON Thermostat Adapter The INSTEON Thermostat Adapter will disconnect from the thermostat

### Adding your Thermostat Adapter to a Scene on your INSTEON Compatible Controller

For example, let's say you would like to remotely control your thermostat to 73 degrees, heat mode from the comfort and convenience of your couch, using the Scene A button on your RemoteLinc<sup>™</sup> (If you want to use another INSTEON Compatible Controller, see its user manual)

- 1) Tap the mode button on your thermostat until the mode indicated is heat
- 2) Tap the up and/or down arrows on your thermostat until the temperature set point is 73 degrees
- Press & hold the top of the Scene A button on your RemoteLinc (for about 10 seconds) until it beeps The LED will start blinking (Press & hold for 10 seconds works for just about every INSTEON compatible Controller. Please check your Controller's owner's manual if you need help)
- 4) Press & hold the button on the INSTEON Thermostat Adapter (for about 5 seconds) The LCD display on your thermostat will briefly display all its characters, then return to normal The INSTEON Adapter's LED will blink off faintly, then return to steady on The RemoteLinc will beep and its LED will stop blinking
- 5) Tap the mode button on your thermostat (this will temporarily change the operating mode to allow you to test your remote control) Your thermostat's mode will change to cool
- Tap the Scene A (up arrow) on your RemoteLinc Your thermostat should return to heat mode with a 73-degree set point

# smartlabs

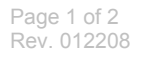

### Quick-Start Guide

### **Removing from a Scene**

- 1) Put your Controller into "Delete from Scene" mode (usually "Unlinking" mode (two 10-second press & holds) please check its Owner's Manual if you need help)
- 2) Press & hold the INSTEON Thermostat Adapter's button for about 5 seconds The LCD display on your thermostat will briefly display all its characters, then return to normal The INSTEON Adapter's LED will blink off faintly, then return to steady on

### **Factory Reset**

- 1) Unplug the INSTEON Thermostat Adapter from your thermostat (see Un-Install section on page 1 for details)
- 2) Press & hold the button on the INSTEON Thermostat Adapter
- 3) While continuing to hold the button, plug the INSTEON Thermostat Adapter back into your thermostat
- 4) Continue to hold the button for approximately 5 seconds All user settings will be erased and the unit restored to its factory settings

# **Advanced Operations**

Using software you will be able to integrate your automation of your thermostat with the wide array of INSTEON compatible products to save energy and time. For example, applications can include having an email sent to you if the temperature goes above or below any chosen set points, have a "goodbye" scene automatically set back your thermostat, etc. – the applications are almost endless. Check with your favorite INSTEON Compatible Software for their latest support for this product.

| Specifications                           |                                            |
|------------------------------------------|--------------------------------------------|
| INSTEON communications                   | RF                                         |
| INSTEON Controller functionality         | Not supported                              |
| INSTEON Responder functionality          | Supported                                  |
| INSTEON message repeating                | Supported, always on                       |
| Mode control                             | Heat, Cool, Auto, OFF                      |
| Fan control                              | On, Auto                                   |
| Degree format                            | Fahrenheit (Celsius is not available)      |
| Maximum number of INSTEON scenes / links | 417                                        |
| All Linking                              | Supported (10 sec set button push n hold)  |
| Unlink                                   | Supported (10 seconds press n hold, twice) |
| Heat set point                           | Supports all set points of Thermostat      |
| Cool set point                           | Supports all set points of Thermostat      |
| Temperature status request               | Supported                                  |
| Humidity status request                  | Supported                                  |
| Mode status request                      | Supported                                  |
| Fan status request                       | Supported                                  |
| X10                                      | Not supported                              |
| Dimensions                               | 2.89" W x 1.75" H x 0.58" D                |
| LED                                      | Green                                      |
| Interconnect type                        | Male, RJ10 4 conductor (aka RJ22)          |
| Input power                              | 5VDC, 30 ma max (supplied by thermostat)   |
| Installation                             | Indoor use only                            |
| Approvals                                | FCC, Industry Canada                       |
| Warranty                                 | 2 years                                    |

# **FCC Compliance Statement**

This device complies with FCC Rules Part 15. Operation is subject to two conditions:

(1) This device may not cause harmful interference, and

(2) this device must accept any interference that may be received or that may cause undesired operation. The digital circuitry of this device has been tested and found to comply with the limits for a Class B digital device, pursuant to Part 15 of the FCC Rules. These limits are designed to provide reasonable protection against harmful interference in residential installations. This equipment generates, uses and can radiate radio frequency energy and, if not installed and used in accordance with the instructions, may cause harmful interference to radio and television reception. However, there is no guarantee that interference will not occur in a particular installation. If this device does cause such interference, which can be verified by turning the device off and on, the user is encouraged to eliminate the interference by one or more of the following measures:

- Re-orient or re-locate the receiving antenna of the device experiencing the interference.
- Increase the distance between this device and the receiver.
- Connect the device to an AC outlet on a circuit different from the one that supplies power to the receiver.
- Consult the dealer or an experienced radio/TV technician.

WARNING! Changes or modifications to this unit not expressly approved by the party responsible for compliance could void the user's authority to operate the equipment.

# For HELP, call our friendly tech support @ 866-243-8018

SmartLabs Limited Warranty – SmartLabs warrants to the original consumer of this product that, for a period of two years from the date of purchase, this product will be free from defects in material and workmanship and will perform in substantial conformity to the description of the product in the owner's manual and/or quick start guide. This warranty shall not apply to defects or errors caused by misuse or neglect. © Copyright 2007 SmartLabs, 16542 Millikan Ave., Irvine, CA 92606-5027 – 866-243-8018 www.smartlabsinc.com

smartlabs